Step 1) There are multiple ways to find your account. You can zoom in on the map to your property location using your scroll buttons on your mouse. You can click inside the search bar and enter your RRWA account number (located on your RRWA payment book and formatted like this 00-00-00-000) or you can enter the locational address of your property. A suggestion box will pop up below the search bar. Choose the appropriate option.

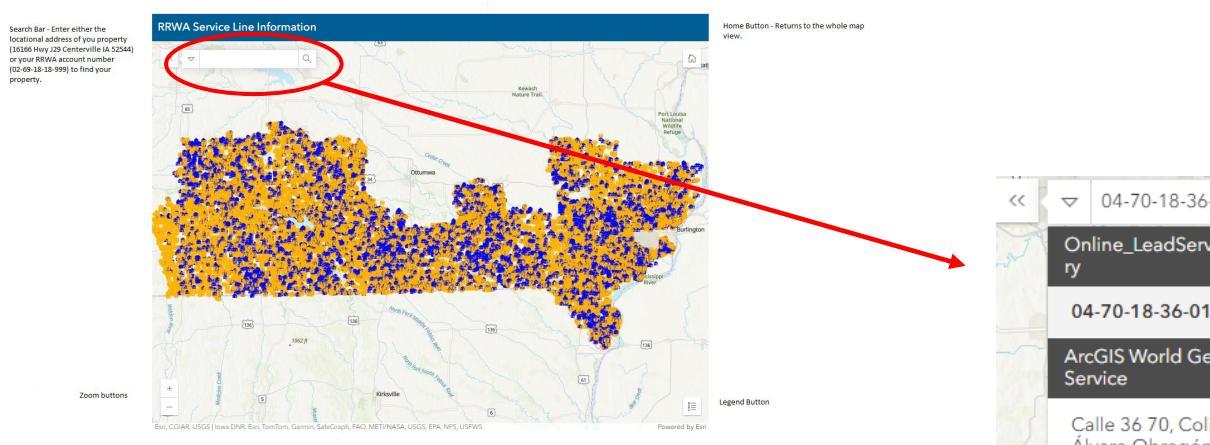

Step 2a) If your RRWA account number was used (and your RRWA account exists) you will get this popup.

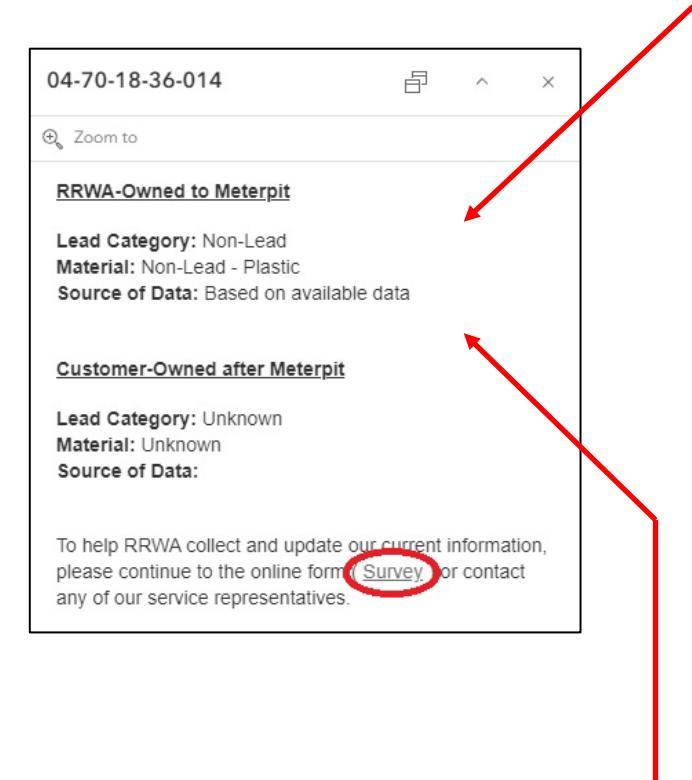

Step 3) Click on the "Survey" link. This will direct you to the online survey with all the information currently collected by RRWA filled out for you. **Please correct or fill in any incorrect or unknown information**.

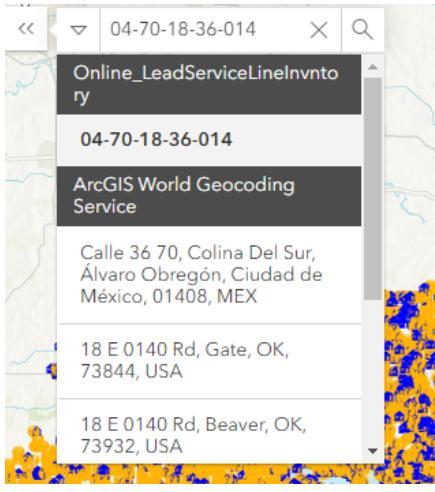

Step 2b) If you used your property address to search, this will give you an approximate location of your account number and you will get this popup.

| Search result                               | B | ^ | × |
|---------------------------------------------|---|---|---|
| € Zoom to                                   |   |   |   |
| 16166 Highway J29, Centerville, Iowa, 52544 |   |   |   |

Use the zoom in button to find the location of your property. Once you have zoomed in sufficiently click on either the house or question mark icon.

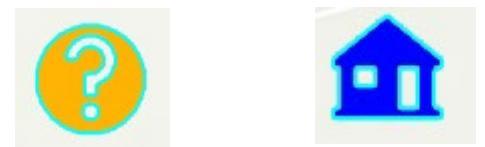

Once highlighted, you will get this popup.